### Calendrier statique dans les ordres de travail

help.fracttal.com/hc/fr/articles/24887367738765-Calendrier-statique-dans-les-ordres-de-travail

La vue du calendrier dans le module des bons de travail nous donne un aperçu pratique de nos activités, comme par exemple:

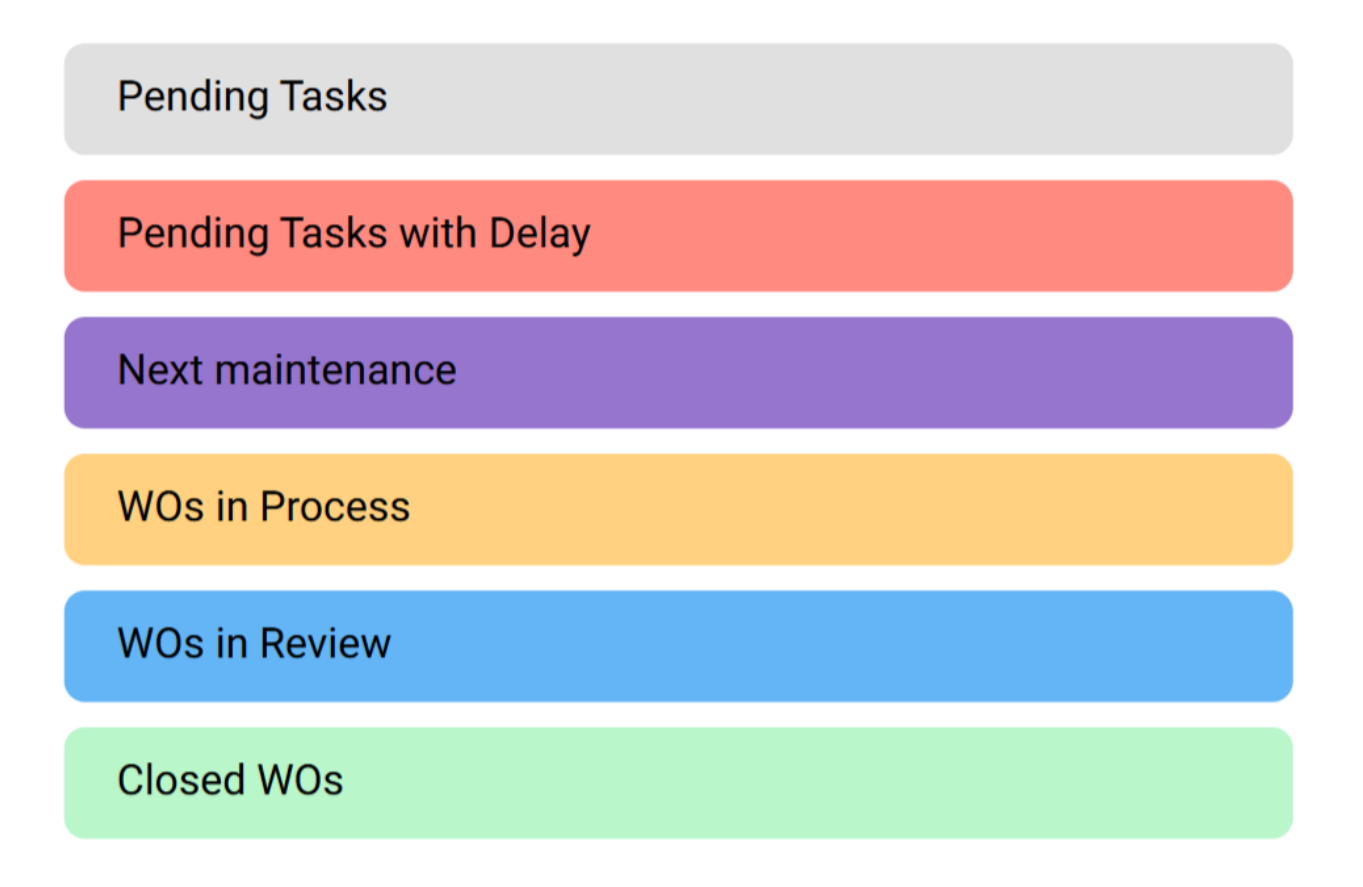

Dans cet affichage, nous pouvons voir les activités assignées et celles qui sont encore en attente d'assignation, ainsi que leurs différents statuts identifiés par une couleur.

# Comment entrer dans l'interface de calendrier du module de bons de travail ?

Pour accéder à l'interface du calendrier dans le module des bons de travail, procédez comme suit :

1. Dans Fracttal One 5.0, allez dans le menu en haut à gauche.

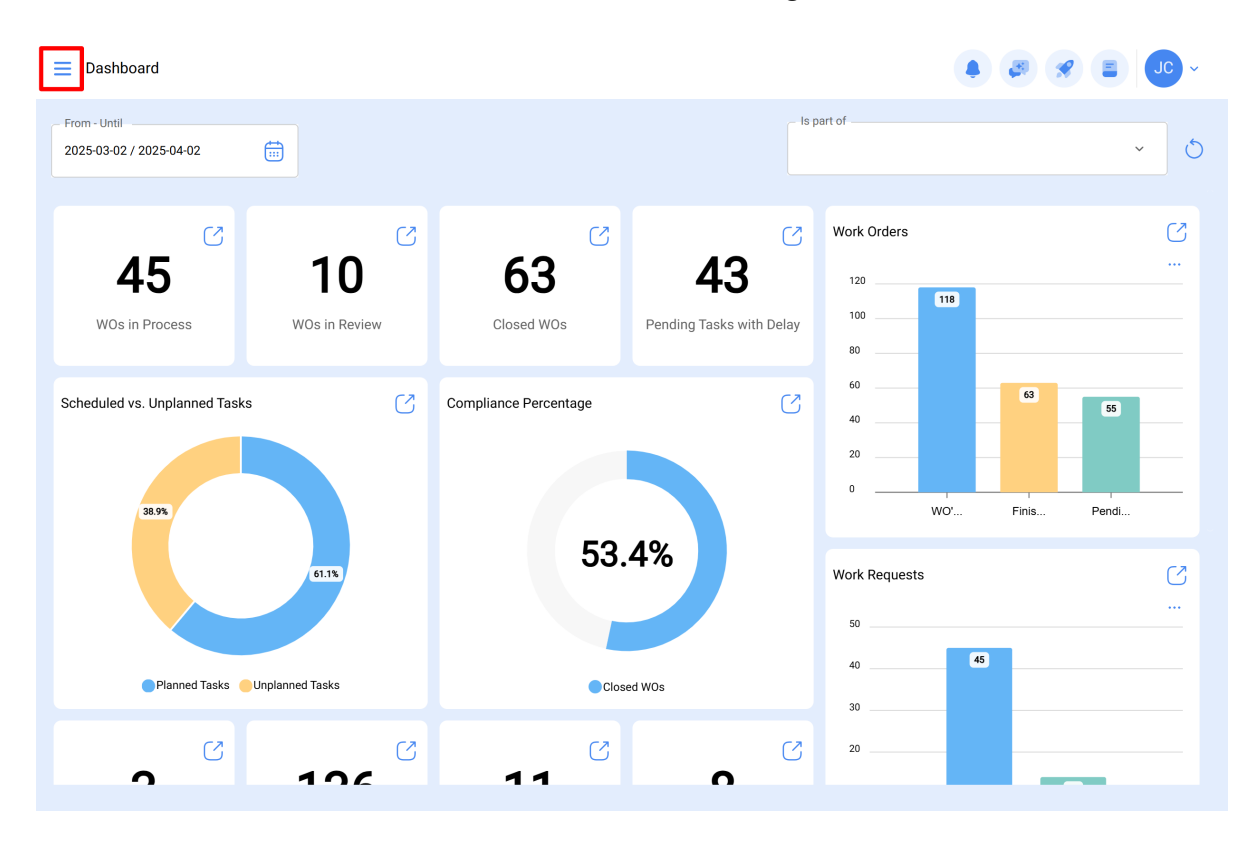

2. Cliquez sur le module "Tâches".

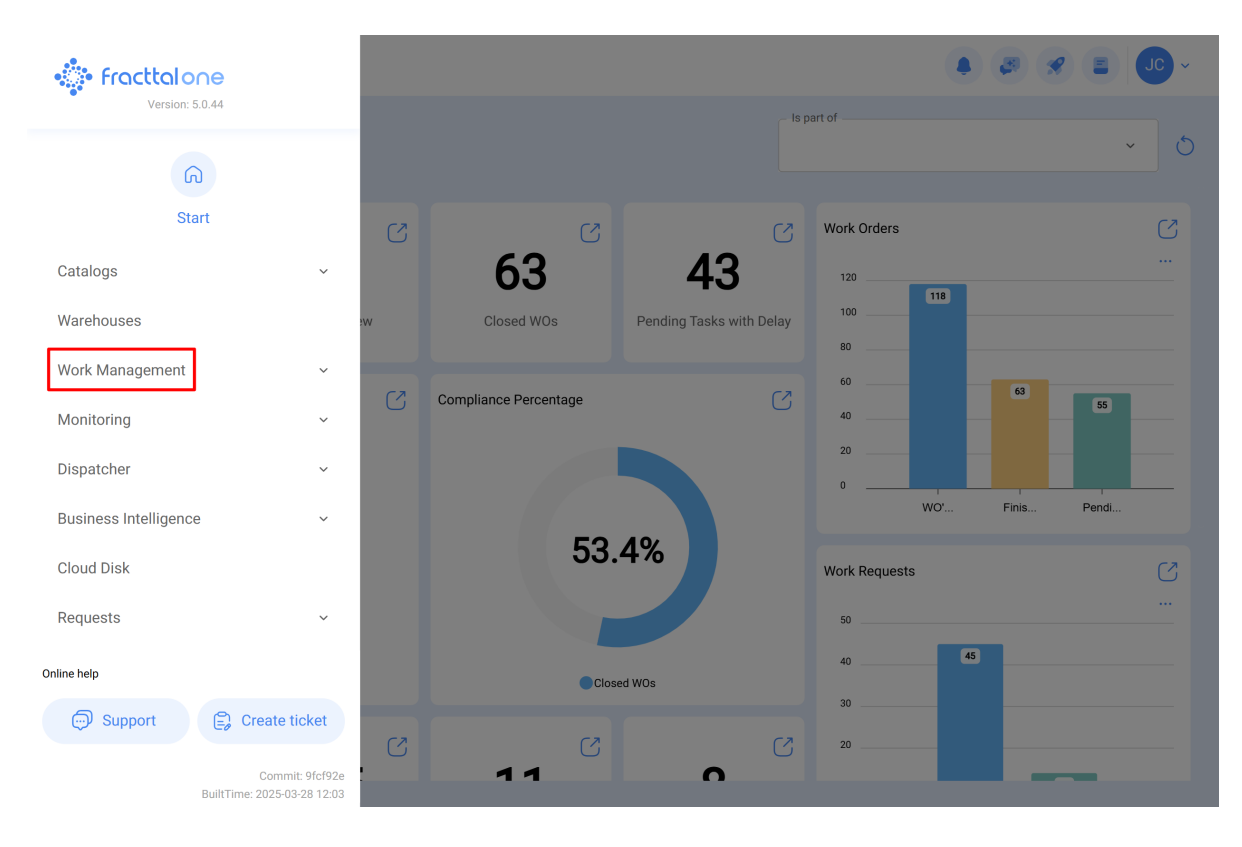

3. Cliquez sur "ordres de travail".

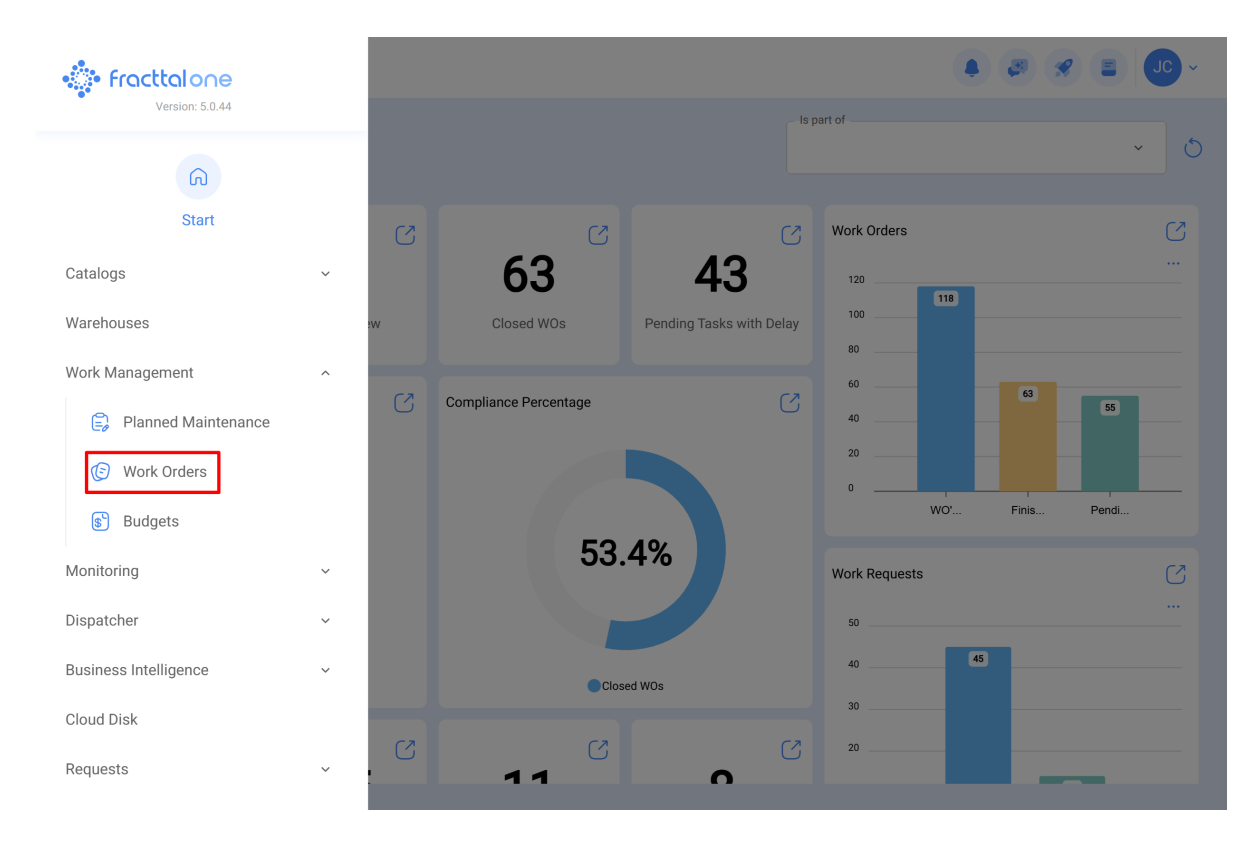

4. Une fois dans l'interface, cliquez sur l'icône suivante.

| Work Management<br>View Kanban         |       |                                             |      |                                       | <b>4 3 8 E</b>                                     | J    | ~     |  |
|----------------------------------------|-------|---------------------------------------------|------|---------------------------------------|----------------------------------------------------|------|-------|--|
| 00 🗃 🖂 😩 🛈                             |       |                                             |      |                                       |                                                    |      | Ŧ     |  |
| Pending Tasks                          | 170 💍 | WOs in Process                              | 2751 | 5                                     | WOs in Review                                      | 2    | 18 () |  |
| Asset PLANTA DE LAVADO (LASMAY-01)     |       | OT-73-GR<br>Created by Nicolas Chía Soporte |      |                                       | OT-72-GR<br>Created by JOSÉ FERNANDO CRUZ MOSQUEDA |      |       |  |
| AGOLT LANTA DE LAVADO (LAGINATOT)      |       | Asset: { TRAC-ALEX-01 } TRACTOR ALEXAND     | ER   |                                       | Asset: { BRULUAGSA-MEXCLADOR 1 } MEZCL             | ADOR | 1     |  |
| Task: INVENTARIO                       | =     | Task: sdsadas                               | =    |                                       | Task: MANTENIMIENTO BIMESTRAL                      |      | ~     |  |
| <ul> <li>Ō 00:10</li></ul>             |       | <ul> <li>00:10 2025-04-02</li> </ul>        |      | 176                                   |                                                    | -    | 100 % |  |
| B NECESIDAD DE INVENTAR                | 5     | ADRIANA GRANADOS GER                        | ⊎ :  |                                       | Miguel Mosqueda                                    | ৶    | :     |  |
| 0                                      |       | OT-69-GR<br>Created by Jonas Campos         |      |                                       | OT-68-GR<br>Created by DIEGO VERGARA               |      |       |  |
| Asset: HOYO 15 { GRU-AV-G03-CG1-HY15 } |       | Asset: { MON-FA-0001 } MONTADORA - FA       |      |                                       | Asset: { EQ.ECV-00 } GENERADOR                     |      |       |  |
| Task: LIMPIEZA Y CORTE                 | ~     | Task: Solicitud                             | =    |                                       | Task: INSPECCION SEMANAL                           |      |       |  |
| ① 02:00                                |       | Ō 00:10 🛗 2025-04-01                        | 0    | )%                                    | Ō 00:30 🛱 2025-03-26                               |      | 100 % |  |
| EVERY 1 DAY(S)                         | 5     | JC Jonas Campos                             | ⇒∶   |                                       | DIEGO VERGARA                                      | ৶    | :     |  |
| 0                                      |       | OT-66-GR                                    |      | OT-67-GR                              |                                                    |      |       |  |
| Asset: PROCESO { PROC-01 }             |       | Asset: Saufer { 8300 }                      |      | Asset: { MON-FA-0001 } MONTADORA - FA |                                                    |      |       |  |

5. Vous trouverez ici l'interface du calendrier des ordres de travail.

| Work Management View Calendar |                     |      |                    |      |                       |                    |    |                    |      |                    | ~     |
|-------------------------------|---------------------|------|--------------------|------|-----------------------|--------------------|----|--------------------|------|--------------------|-------|
| W 🛱 🖅 🖹                       |                     |      |                    |      |                       |                    |    |                    |      | 0 =                | :     |
| Pending Tasks 🗙               | Work Orders         |      |                    |      |                       | Calendar           | •  | Month ~            | 20   | 25-04-02           | (i)   |
| Sun                           | Mon                 |      | Tue                |      | Wed                   | Thu                |    | Fri                |      | Sat                |       |
| 30                            |                     | 31   |                    | 01   | 02                    |                    | 03 |                    | 04   |                    | 05    |
| 21:31 dfgfnxfgnhx             | 08:55 WO-7167-2025  | 0%   | 10:00 WO-7178-2025 | 100% | 08:10 MANTENIMIENTO   |                    |    |                    |      | 11:52 saaa         |       |
| 22:08 WO-7153-2025            |                     | 0%   | 13:45 WO-7169-2025 | 0%   | 08:27 WO-7180-2025 0% |                    |    |                    |      | 11:52 OT-3516-2024 | 0%    |
| + 8 More                      | + 19 More           |      | + 8 More           |      | + 2 More              |                    |    |                    |      | + 3 More           |       |
| 06                            | _                   | 07   |                    | 08   | 09                    |                    | 10 |                    | 11   |                    | 12    |
|                               | 10:16 Mantenimiento | Pre  | 14:00 WO-7117-2025 | 0%   | 10:05 corretiva       |                    |    |                    |      |                    |       |
|                               | 11:52 OT-5883       | 0%   |                    |      |                       |                    |    |                    |      |                    |       |
|                               |                     |      |                    |      |                       |                    |    |                    |      |                    |       |
| 13                            |                     | 14   |                    | 15   | 16                    |                    | 17 |                    | 18   |                    | 19    |
|                               | 11:13 W0-6088-2025  | 0%   |                    |      |                       |                    |    |                    |      |                    |       |
|                               | 11:32 Trabajos Mens | uale |                    |      |                       |                    |    |                    |      |                    |       |
|                               | 11:49 WO-6086-2025  | 0%   |                    |      |                       |                    |    |                    |      |                    |       |
| 20                            |                     | 21   |                    | 22   | 23                    |                    | 24 |                    | 25   | _                  | 26    |
|                               | 17:57 WO-7125-2025  | 0%   |                    |      |                       |                    |    | 12:08 WO-2007-2024 | 100% | 13:00 MANTENIMI    | ENTO. |
|                               |                     |      |                    |      |                       |                    |    | 12:10 WO-2213-2024 | 0%   | 13:00 WO-5185-2024 | 100%  |
|                               |                     |      |                    |      |                       |                    |    | + 2 More           |      | 13:00 WO-5178-2024 | 0%    |
| 27                            |                     | 28   |                    | 29   | 30                    | -                  | 01 |                    | 02   |                    | 03    |
|                               | 15:00 WO-5873-2025  | 100% | 11:30 WO-2686-2024 | 0%   |                       | 10:00 Cada 1 mes   |    |                    |      |                    |       |
|                               | 15:00 WO-5865-2025  | 100% | 11:30 WO-2685-2024 | 0%   |                       | 13:40 WO-3649-2024 | 0% |                    |      |                    | +     |
|                               |                     |      |                    |      |                       |                    |    |                    |      |                    |       |

# Que puis-je trouver dans le calendrier du module des bons de travail ?

#### **Vue "Calendrier**

Il s'agit d'une interface qui fournit une représentation visuelle des événements et des activités répartis dans le temps (mois, semaine, jour). Dans cette vue, les événements sont organisés en fonction des dates, ce qui permet aux utilisateurs d'avoir une vue d'ensemble de leurs engagements, de leurs horaires et de leurs événements.

| ≡ <sup>W</sup> Vi | ork Management<br>iew Calendar |                      |      |                    |      |                    |    |                    |    |                    |      | 🛠 🖹 Jo             | ~       |
|-------------------|--------------------------------|----------------------|------|--------------------|------|--------------------|----|--------------------|----|--------------------|------|--------------------|---------|
| 000               |                                |                      |      |                    |      |                    |    |                    |    |                    |      | 0 =                | :       |
|                   | Pending Tasks                  | Work Orders          |      |                    |      |                    |    | Calendar ~         | •  | Month ^            | 202  | 25-04-02           | i       |
|                   | Sun                            | Mon                  |      | Tue                |      | Wed                |    | Thu                |    | Month              |      | Sat                |         |
|                   | 30                             |                      | 31   |                    | 01   |                    | 02 |                    | 03 | Week               | 04   | -                  | 05      |
| 21                | 1:31 dfgfnxfgnhx               | 08:55 W0-7167-2025   | 0%   | 10:00 WO-7178-2025 | 100% | 08:10 MANTENIMIENT | 0  |                    |    | Day                |      | 11:52 saaa         | 08      |
| + 8 Mo            | re                             | + 19 More            | 0%   | + 8 More           | 0%   | + 2 More           | 0% |                    |    |                    |      | + 3 More           | 0%      |
|                   | 06                             |                      | 07   |                    | 08   |                    | 09 |                    | 10 |                    | 11   |                    | 12      |
|                   |                                | 10:16 Mantenimiento  | Pre  | 14:00 WO-7117-2025 | 0%   | 10:05 corretiva    |    |                    |    |                    |      |                    |         |
|                   |                                | 11:52 OT-5883        | 0%   |                    |      |                    |    |                    |    |                    |      |                    |         |
|                   |                                |                      |      |                    |      |                    |    |                    |    |                    |      |                    |         |
|                   | 13                             | 11-13 WO-6088-2025   | 14   |                    | 15   |                    | 16 |                    | 17 |                    | 18   |                    | 19      |
|                   |                                | 11:32 Trabajos Mensi | Jale |                    |      |                    |    |                    |    |                    |      |                    |         |
|                   |                                | 11:49 W0-6086-2025   | 0%   |                    |      |                    |    |                    |    |                    |      |                    |         |
|                   | 20                             |                      | 21   |                    | 22   | :                  | 23 |                    | 24 |                    | 25   |                    | 26      |
|                   |                                | 17:57 W0-7125-2025   | 0%   |                    |      |                    |    |                    |    | 12:08 WO-2007-2024 | 100% | 13:00 MANTENIMI    | IENTO . |
|                   |                                |                      |      |                    |      |                    |    |                    |    | 12:10 WO-2213-2024 | 0%   | 13:00 WO-5185-2024 | 100%    |
|                   |                                |                      |      |                    |      |                    |    |                    |    | + 2 More           |      | 13:00 WO-5178-2024 | 0%      |
|                   | 27                             | 15-00 WO 5070 0005   | 28   | 11-20 WO 0000 0224 | 29   | :                  | 30 |                    | 01 |                    | 02   |                    | 03      |
|                   |                                | 15:00 W0-5873-2025 1 | 00%  | 11:30 WO-2686-2024 | 0%   |                    |    | 10:00 Cada 1 mes   | 08 |                    |      |                    |         |
|                   |                                | 15.00 WU-5865-2025 1 | 00%  | 11.30 WU-2685-2024 | 0%   |                    |    | 13.40 WU-3649-2024 | 0% |                    |      |                    | +       |
|                   |                                |                      |      |                    |      |                    |    |                    |    |                    |      |                    |         |

#### Opcions de calendrier:

Cette option vous permet de cibler les informations relatives aux tâches ou aux bons de travail en fonction de vos besoins de recherche.

| Work Management<br>View Calendar |                          |                         |                       |                       |                    | 🗶 🖹 🔍 ~                |
|----------------------------------|--------------------------|-------------------------|-----------------------|-----------------------|--------------------|------------------------|
|                                  |                          |                         |                       |                       |                    | ð <del>≡</del> ∶       |
| Pending Tasks                    | Work Orders              |                         |                       | Calendar ~            | Month ~ 20         | 25-04-02               |
| Sun                              | Mon                      | Tue                     | Wed                   | Thu                   | Fri                | Sat                    |
| 30                               | 31                       | 01                      | 02                    | 03                    | 04                 | 05                     |
| 21:31 dfgfnxfgnhx                | 08:55 WO-7167-2025 0%    | 10:00 WO-7178-2025 100% | 08:10 MANTENIMIENTO   |                       |                    | 11:52 saaa             |
| 22:08 WO-7153-2025               | 0%                       | 13:45 WO-7169-2025 0%   | 08:27 WO-7180-2025 0% |                       |                    | 11:52 OT-3516-2024 0%  |
| + o more                         | + 19 More                | + o more                | + 2 More              |                       |                    | + 5 MOTE               |
| 06                               | 07                       | 08                      | 09                    | 10                    | 11                 | 12                     |
|                                  | 10:16 Mantenimiento Pre  | 14:00 WO-7117-2025 0%   | 10:05 corretiva       |                       |                    |                        |
|                                  | 11:52 OT-5883 0%         |                         |                       |                       |                    |                        |
|                                  |                          |                         |                       |                       |                    |                        |
| 13                               | 14                       | 15                      | 16                    | 17                    | 18                 | 19                     |
|                                  | 11:13 W0-6088-2025 0%    |                         |                       |                       |                    |                        |
|                                  | 11:40 WO 6006 2025       |                         |                       |                       |                    |                        |
|                                  | 11.49 W0-6086-2025       |                         |                       |                       |                    |                        |
| 20                               | 21<br>17:57 WO 7125 2025 | 22                      | 23                    | 24                    | 25                 |                        |
|                                  | 17.57 WO 71252025        |                         |                       |                       | 12:10 WO 2017 2024 | 13:00 WO 5185 2024 100 |
|                                  |                          |                         |                       |                       | + 2 More           | 13:00 WO-5178-2024 0%  |
| 77                               | 00                       | 20                      | 20                    | 04                    | 00                 |                        |
| 21                               | 15:00 W0-5873-2025 100%  | 11:30 WO-2686-2024 0%   | 50                    | 10:00 Cada 1 mes      | 02                 | 03                     |
|                                  | 15:00 W0-5865-2025 100%  | 11:30 WO-2685-2024 0%   |                       | 13:40 W0-3649-2024 0% |                    |                        |
|                                  |                          |                         |                       |                       |                    | +                      |
|                                  |                          |                         |                       |                       |                    |                        |

Chaque sélection que vous ferez ici sera prédéterminée par une couleur, qui sera affichée sur le calendrier pour mettre en évidence les dates spécifiques.

| Work Managem<br>View Calendar | ent |                       |                 |                    |    |                    |    |       | ~     |           | Calendar options                                          |
|-------------------------------|-----|-----------------------|-----------------|--------------------|----|--------------------|----|-------|-------|-----------|-----------------------------------------------------------|
|                               | E   |                       |                 |                    |    |                    |    |       | G     | )<br>elec | t the types of tasks and schedules to see on the calendar |
| Pending Tasks                 | 8   | Work Orders           |                 |                    |    |                    |    | Са    |       |           |                                                           |
| Sun                           |     | Mon                   |                 | Tue                |    | Wed                |    |       | ~     |           | Pending Tasks                                             |
| 21:31 dfafnyfanby             |     | 08:55 WO-7167-2025    | 31<br><b>0%</b> | 10:00 W0-7178-2025 | 01 |                    | 02 |       | ~     |           | Work Orders                                               |
| 22:08 W0-7153-2025            |     |                       | 0%              | 13:45 WO-7169-2025 | 0% | 08:27 W0-7180-2025 | 0% |       | 0     |           | Work orders by assets                                     |
| + 8 More                      | 06  | + 19 More             | 07              | + 8 More           | 00 | + 2 More           | 00 |       | 0     |           |                                                           |
|                               | 00  | 10:16 Mantenimiento R | Pre             | 14:00 WO-7117-2025 | 0% | 10:05 corretiva    | 09 |       | 0     |           | work orders by responsible                                |
|                               |     | 11:52 OT-5883         | 0%              |                    |    | _                  |    |       | 0     |           | Teams                                                     |
|                               | 13  |                       | 14              |                    | 15 |                    | 16 |       | Estim | ateo      | d Task Schedule                                           |
|                               | 10  | 11:13 WO-6088-2025    | 0%              |                    | 10 |                    | 10 |       |       |           |                                                           |
|                               |     | 11:32 Trabajos Mensu  | ale             |                    |    |                    |    |       | 6     | 5         | Prueba 2                                                  |
|                               |     | 11:49 WO-6086-2025    | 0%              |                    |    |                    |    |       | e     |           | By date trigger                                           |
|                               | 20  |                       | 21              |                    | 22 |                    | 23 |       |       |           |                                                           |
|                               |     | 17:57 W0-7125-2025    | 0%              |                    |    |                    |    |       |       |           |                                                           |
|                               |     |                       |                 |                    |    |                    |    |       |       |           |                                                           |
|                               | 27  |                       | 28              |                    | 29 |                    | 30 |       |       |           |                                                           |
|                               |     | 15:00 WO-5873-2025 10 | 00%             | 11:30 WO-2686-2024 | 0% |                    |    | 01    |       |           |                                                           |
|                               |     | 15:00 WO-5865-2025 10 | 00%             | 11:30 WO-2685-2024 | 0% |                    |    | 13:40 |       |           | (+)                                                       |
|                               |     |                       |                 |                    |    |                    |    |       |       |           |                                                           |
|                               |     |                       |                 |                    |    |                    |    |       |       |           |                                                           |

Les options du calendrier sur lesquelles vous pouvez vous concentrer sont les suivantes : **Tâches en attente:** 

| Work Management<br>View Calendar |                                         |     |                        |    | $\leftarrow$ | Calendar options                                                 |
|----------------------------------|-----------------------------------------|-----|------------------------|----|--------------|------------------------------------------------------------------|
|                                  |                                         |     |                        |    | (i)<br>Selec | t the types of tasks and schedules to see on the calendar        |
| Sun                              | Mon                                     | Tue | Wed                    | Ca |              | Pending Tasks                                                    |
| 30                               | 31                                      | 01  | 02 08:10 MANTENIMIENTO |    | $\bigcirc$   | Work Orders                                                      |
|                                  |                                         |     |                        |    | 0            | Work orders by assets                                            |
| 06                               | 07                                      | 08  | 09                     |    | 0            | Work orders by responsible                                       |
|                                  |                                         |     |                        |    | 0            | Teams                                                            |
| 13                               | 14 Distribution 11:32 Trabajos Mensuale | 15  | 16                     |    | Estimate     | d Task Schedule Prueba 2 2025-04-01 - 2025-05-01 By date trigger |
| 20                               | 21                                      | 22  | 23                     |    |              |                                                                  |
| 27                               | 28                                      | 29  | 30                     | 1  |              | •                                                                |

Ordres de travail:

| Work Management<br>View Calendar |                       |     |                    |      |                    |      |       | $\leftarrow$ | Calendar options                                           |
|----------------------------------|-----------------------|-----|--------------------|------|--------------------|------|-------|--------------|------------------------------------------------------------|
|                                  |                       |     |                    |      |                    |      |       | (i)<br>Selec | ct the types of tasks and schedules to see on the calendar |
| Work Orders 🚫                    |                       |     |                    |      |                    |      | Са    |              |                                                            |
| Sun                              | Mon                   |     | Tue                |      | Wed                |      |       | $\bigcirc$   | Pending Tasks                                              |
|                                  |                       |     |                    | 01   |                    | 02   |       |              | Work Orders                                                |
| 22:08 WO-7153-2025               |                       | 0%  | 10:00 WO-7178-2025 | 100% | 08:27 WO-7180-2025 | 0%   |       |              |                                                            |
| 22:08 W0-7159-2025               | + 19 More             | 22% | 13:45 WO-7169-2025 | 0%   | 16:36 WO-1661-2024 | 0%   |       | 0            | Work orders by assets                                      |
| T / MOTE                         | To more               |     | + / More           |      | 23:00 WO-5866-2025 | 100% |       |              |                                                            |
| 06                               |                       | 07  |                    | 08   |                    | 09   |       | 0            | Work orders by responsible                                 |
|                                  | 11:52 OT-5883         | 0%  | 14:00 WO-7117-2025 | 0%   |                    |      |       |              |                                                            |
|                                  |                       |     |                    |      |                    |      |       | 0            | Teams                                                      |
|                                  |                       |     |                    |      |                    |      |       | Ectimate     | ad Taak Sabadula                                           |
| 13                               |                       | 14  |                    | 15   |                    | 16   |       | Estimate     | a rask schedule                                            |
|                                  | 11:13 WO-6088-2025    | 0%  |                    |      |                    |      |       |              | Prueba 2                                                   |
|                                  | 11:49 WO-6086-2025    | 0%  |                    |      |                    |      |       | ▶            | 2025-04-01 - 2025-05-01                                    |
|                                  |                       |     |                    |      |                    |      |       |              | By date trigger                                            |
| 20                               |                       | 21  |                    | 22   |                    | 23   |       |              |                                                            |
|                                  | 17:57 WO-7125-2025    | 0%  |                    |      |                    |      |       |              |                                                            |
|                                  |                       |     |                    |      |                    |      |       |              |                                                            |
|                                  |                       |     |                    |      |                    |      |       |              |                                                            |
| 27                               |                       | 28  |                    | 29   |                    | 30   |       |              |                                                            |
|                                  | 15:00 WO-5873-2025 10 | 00% | 11:30 WO-2686-2024 | 0%   |                    |      | 13:40 |              |                                                            |
|                                  | 15:00 WO-5865-2025 10 | 00% | 11:30 WO-2685-2024 | 0%   |                    |      |       |              |                                                            |
|                                  |                       |     |                    |      |                    |      |       |              |                                                            |
|                                  |                       |     |                    |      |                    |      |       |              |                                                            |

#### Ordres de travail par actif:

| Work Management<br>View Calendar                  |                                                                                          |                                                 |                                            |         | $\leftarrow$ | Calendar options                                          |
|---------------------------------------------------|------------------------------------------------------------------------------------------|-------------------------------------------------|--------------------------------------------|---------|--------------|-----------------------------------------------------------|
|                                                   |                                                                                          |                                                 |                                            |         | (i)<br>Selec | t the types of tasks and schedules to see on the calendar |
| Work orders by assets                             | 8                                                                                        |                                                 |                                            | Са      |              | · · · · · · · · · · · · · · · · · · ·                     |
| Sun                                               | Mon                                                                                      | Tue                                             | Wed                                        |         | $\bigcirc$   | Pending Tasks                                             |
| 30<br>22:08 02 - Climatização ( BFW-KCB-C         | 31<br>08:55 Oficina central { 121. } 0%                                                  | 01<br>10:00 Motocicleta { EUE31F } 100%         | 02<br>08:27 televisão 55 ( EQUI EMBU 002 ) |         | $\bigcirc$   | Work Orders                                               |
| 22:08 02 - Climatização ( BFW-KCB-C<br>+ 202 More | 09:48 Motocicleta { EUE17F } 100%<br>+ 8 More                                            | 13:45 aire acondicionado ( RTOP )0%<br>+ 7 More | 16:36 Depositos ( HB M3 DE ) 0%            |         | ۲            | Work orders by assets                                     |
| 06                                                | 07                                                                                       | 08                                              | 09                                         |         | 0            | Work orders by responsible                                |
|                                                   |                                                                                          | 14:00 BALCAO RECEPCAO ( RBK-TER                 |                                            |         | 0            | Teams                                                     |
| 13                                                | 14                                                                                       | 15                                              | 16                                         |         | Estimate     | d Task Schedule                                           |
|                                                   | 11:13 Prueba Fracttal Go { Frttl-Go } <b>0</b><br>11:49 prueba 2 Fracttal go { pr-frctGo |                                                 |                                            |         | €            | Prueba 2<br>2025-04-01 - 2025-05-01                       |
| 20                                                | 21<br>17:57 Telehandler ( TH-328-001 ) 0%                                                | 22                                              | 23                                         | I       |              |                                                           |
| 27                                                | 28                                                                                       | 29                                              | 30                                         |         |              |                                                           |
|                                                   | 14:17 10024155 { LC00041257 } 0%                                                         | 11:30 TUNELES ( NORTE-TUNELES-L)                |                                            | 13:40 Z |              |                                                           |
|                                                   | 15:00 VE KTM-500 ( 1Q2E700355 )1C                                                        | 11:30 TUNELES (NORTE-TUNELES-LI                 |                                            |         |              | +                                                         |

Ordres de travail par responsable:

| Work Managemen<br>View Calendar | t    |                         |      |                                  |     |                                  |     | ÷       | -        |
|---------------------------------|------|-------------------------|------|----------------------------------|-----|----------------------------------|-----|---------|----------|
|                                 | )    |                         |      |                                  |     |                                  |     |         | (i<br>Se |
| Work orders by res              | pons | ible 🛞                  |      |                                  |     |                                  |     | Са      |          |
| Sun                             |      | Mon                     |      | Tue                              |     | Wed                              |     | (       | _        |
|                                 |      |                         |      |                                  | 01  |                                  | 02  | ſ       | _        |
| 22:08 Tony Tecnico              |      |                         | 0%   | 10:00 Tony Tecnico 1             | 00% | 08:27 Carlos Alfredo de Fracttal | 0%  |         | -        |
| 22:08 Elayne Tec                |      |                         | 22%  | 13:45 Carlos Mario de Fracttal   | 0%  | 16:36 Melissa Trujillo           | 0%  |         | ~        |
| + 7 More                        |      | + 18 More               |      | + 7 More                         |     | 23:00 Karen Saldaña 1            | 00% |         | 2        |
|                                 | 06   |                         | 07   |                                  | 08  |                                  | 09  | (       | )        |
|                                 |      | 11:52 Mateo Cano        | 0%   | 14:00 Carlos Alfredo de Fracttal | 0%  |                                  |     |         |          |
|                                 |      |                         |      |                                  |     |                                  |     |         | C        |
|                                 | 13   |                         | 14   |                                  | 15  |                                  | 16  | Esti    | m        |
|                                 |      | 11:13 Vero Avalos       | 0%   |                                  |     |                                  |     |         |          |
|                                 |      | 11:49 Mirley Londoño    | 0%   |                                  |     |                                  |     |         | 6        |
|                                 |      |                         |      |                                  |     |                                  |     |         |          |
|                                 | 20   |                         | 21   |                                  | 22  |                                  | 23  |         |          |
|                                 |      | 17:57 Santiago Fracttal | 0%   |                                  |     |                                  |     |         |          |
|                                 |      |                         |      |                                  |     |                                  |     |         |          |
|                                 | 27   |                         | 28   |                                  | 29  |                                  | 30  |         |          |
|                                 |      | 15:00 TÉCNICO           | 100% | 11:30 Alfredo Sandoval           | 0%  |                                  |     | 13:40 A |          |
|                                 |      | 15:00 Klorss            | 100% | 11:30 Alfredo Sandoval           | 0%  |                                  |     |         |          |
|                                 |      |                         |      |                                  |     |                                  |     |         |          |
|                                 |      |                         |      |                                  |     |                                  |     |         |          |

| <del>(</del> ( | Calendar | options |
|----------------|----------|---------|
|----------------|----------|---------|

Select the types of tasks and schedules to see on the calendar

Pending Tasks

Work Orders

Work orders by assets

Work orders by responsible

) Teams

Estimated Task Schedule

Prueba 2 2025-04-01 - 2025-05-01 By date trigger

#### Equipes (Teams)

| Work Management<br>View Calendar |     |     |     |    | $\leftarrow$ | Calendar options                                           |
|----------------------------------|-----|-----|-----|----|--------------|------------------------------------------------------------|
|                                  |     |     |     |    | (i)<br>Selec | ot the types of tasks and schedules to see on the calendar |
| Teams Sun                        | Mon | Tue | Wed | Са | 0            | Pending Tasks                                              |
|                                  |     | 01  | 02  |    | 0            | Work Orders                                                |
| 06                               | 07  | 08  | 09  |    | 0            | Work orders by assets                                      |
|                                  |     |     |     |    | ۲            | Teams                                                      |
| 13                               | 14  | 15  | 16  |    |              | Prueba 2<br>2025-04-01 - 2025-05-01<br>By date trigger     |
| 20                               | 21  | 22  | 23  |    |              |                                                            |
| 27                               | 28  | 29  | 30  | I  |              |                                                            |
|                                  |     |     |     |    |              | •                                                          |

### Estimation de la fonction d'ordonnancement des tâches :

Il est possible de projeter des activités pour la période souhaitée et de les enregistrer dans un ou plusieurs calendriers statiques, qui peuvent être reproduits lorsqu'ils sont nécessaires.

Pour créer un calendrier statique, cliquez sur "Nouveau(elle)" pour commencer la création du calendrier statique.

| Work Managem<br>View Calendar  | ent |                                                |                 |                                          |            |                                |          |             | ~     |           | Calendar options                                          |
|--------------------------------|-----|------------------------------------------------|-----------------|------------------------------------------|------------|--------------------------------|----------|-------------|-------|-----------|-----------------------------------------------------------|
| COD 📅 🚝                        |     | Work Orders                                    |                 |                                          |            |                                |          | 66          | G     | )<br>elec | t the types of tasks and schedules to see on the calendar |
| Sun                            | 0   | Mon                                            |                 | Tue                                      |            | Wed                            |          | Ca          | ~     |           | Pending Tasks                                             |
| 21:31 dfgfnxfgnhx              |     | 08:55 W0-7167-2025                             | 31<br><b>0%</b> | 10:00 WO-7178-2025                       | 01<br>100% | 08:10 MANTENIMIEN              | 02<br>TO |             | ~     |           | Work Orders                                               |
| 22:08 W0-7153-2025<br>+ 8 More |     | + 19 More                                      | 0%              | 13:45 WO-7169-2025<br>+ 8 More           | 0%         | 08:27 WO-7180-2025<br>+ 2 More | 0%       |             | 0     |           | Work orders by assets                                     |
|                                | 06  | 10:16 Mantenimiento                            | 07<br>Pre       | 14:00 WO-7117-2025                       | 08         | 10:05 corretiva                | 09       |             | 0     |           | Work orders by responsible                                |
|                                |     | 11:52 OT-5883                                  | 0%              |                                          |            | 0                              |          |             | 0     |           | Teams                                                     |
|                                | 13  |                                                | 14              |                                          | 15         |                                | 16       |             | Estim | ateo      | d Task Schedule                                           |
|                                |     | 11:13 W0-6088-2025                             | Jale            |                                          |            |                                |          |             | •     | •         | Prueba 2<br>2025-04-01 - 2025-05-01                       |
|                                | 20  | 11:49 W0-6086-2025                             | 0%<br>21        |                                          | 22         |                                | 23       |             |       |           | By date trigger                                           |
|                                |     | 17:57 W0-7125-2025                             | 0%              |                                          |            |                                |          |             |       |           |                                                           |
|                                | 27  |                                                | 28              |                                          | 29         |                                | 30       |             |       |           |                                                           |
|                                |     | 15:00 W0-5873-2025 10<br>15:00 W0-5865-2025 10 | 00%<br>00%      | 11:30 WO-2686-2024<br>11:30 WO-2685-2024 | 0%<br>0%   |                                | 13       | ) 1<br>3:40 |       |           | <b></b>                                                   |
|                                |     |                                                |                 |                                          |            |                                |          |             |       |           |                                                           |

Ajoutez une description du calendrier que vous souhaitez enregistrer. Sélectionnez l'intervalle de temps pour programmer les activités et choisissez parmi les options d'affichage : Prochains entretiens par déclencheur de date ou Prochains entretiens par déclencheur de lecture (compteurs), selon vos besoins. Enfin, cliquez sur le bouton "Sauvegarder" pour finaliser.

| Work Management<br>View Calendar |                         |                         |                       | ← Estimated schedule                                                | 6   |
|----------------------------------|-------------------------|-------------------------|-----------------------|---------------------------------------------------------------------|-----|
|                                  |                         |                         |                       |                                                                     |     |
| Pending Tasks 🚫                  | Work Orders             |                         |                       | Ce schedules of your tasks in the plans for the selected time range | a   |
| Sun                              | Mon                     | Tue                     | Wed                   | C Description                                                       | — h |
|                                  |                         | 01                      | 02                    | test-25                                                             |     |
| 21:31 dfgfnxfgnhx                | 08:55 W0-7167-2025 0%   | 10:00 WO-7178-2025 100% | 08:10 MANTENIMIENTO   | Start date                                                          |     |
| 22:08 WO-7153-2025               | 0%                      | 13:45 WO-7169-2025 0%   | 08:27 WO-7180-2025 0% | 2025-01-01                                                          |     |
| + 8 More                         | + 19 More               | + 8 More                | + 2 More              |                                                                     |     |
| 06                               | 07                      | 08                      | 09                    | C End Date                                                          |     |
|                                  | 10:16 Mantenimiento Pre | 14:00 WO-7117-2025 0%   | 10:05 corretiva       | 2025-12-31                                                          |     |
|                                  | 11:52 OT-5883 0%        |                         |                       |                                                                     |     |
|                                  |                         |                         |                       |                                                                     |     |
| 13                               | 14                      | 15                      | 16                    |                                                                     |     |
|                                  | 11:13 WO-6088-2025 0%   |                         |                       | <ul> <li>By date trigger</li> <li>By reading trigger</li> </ul>     |     |
|                                  | 11:32 Trabajos Mensuale |                         |                       |                                                                     |     |
|                                  | 11:49 WO-6086-2025 0%   |                         |                       |                                                                     |     |
| 20                               | 21                      | 22                      | 23                    |                                                                     |     |
|                                  | 17:57 WO-7125-2025 0%   |                         |                       |                                                                     |     |
|                                  |                         |                         |                       |                                                                     |     |
|                                  |                         |                         |                       |                                                                     |     |
| 27                               | 28                      | 29                      | 30                    |                                                                     |     |
|                                  | 15:00 WO-5873-2025 100% | 11:30 WO-2686-2024 0%   |                       |                                                                     |     |
|                                  | 15:00 WO-5865-2025 100% | 11:30 WO-2685-2024 0%   |                       | 13:40                                                               |     |
|                                  |                         |                         |                       |                                                                     |     |
|                                  |                         |                         |                       |                                                                     |     |

Cliquez ensuite sur le triangle (calculer)

| Work Management<br>View Calendar |                             |                       |                       |       | $\leftarrow$ | Calendar options                                          |
|----------------------------------|-----------------------------|-----------------------|-----------------------|-------|--------------|-----------------------------------------------------------|
| III 💼 🖽 🖹                        |                             |                       |                       |       | (j)          |                                                           |
| Pending Tasks 🛞                  | Work Orders                 |                       |                       | Са    | Selec        | a the types of tasks and schedules to see on the calendar |
| Sun                              | Mon                         | Tue                   | Wed                   |       | <b>~</b>     | Pending Tasks                                             |
| 30                               | 31                          | 01                    |                       |       |              | Work Orders                                               |
| 22:08 W0-7153-2025               | 08.55 W0-7107-2025 0%       | 13:45 W0-7169-2025 0% | 08:27 W0-7180-2025 0% |       | 0            | Work orders by assets                                     |
| + 8 More                         | + 19 More                   | + 8 More              | + 2 More              |       | 0            |                                                           |
| 00                               | 10:16 Mantenimiento Pre     | 14:00 WO-7117-2025 0% | 09 10:05 corretiva    |       | 0            | work orders by responsible                                |
|                                  | 11:52 OT-5883 0%            |                       |                       |       | 0            | Teams                                                     |
| 13                               | 14                          | 15                    | 16                    |       | Estimate     | d Task Schedule                                           |
|                                  | 11:13 W0-6088-2025 0%       |                       |                       |       |              | Prueba 2                                                  |
|                                  | 11:49 WO-6086-2025 0%       |                       |                       |       | U            | By date trigger                                           |
| 20                               | 21<br>17:57 W0-7125-2025 0% | 22                    | 23                    |       |              |                                                           |
|                                  |                             |                       |                       |       |              |                                                           |
| 27                               | 28                          | 29                    | 30                    |       |              |                                                           |
|                                  | 15:00 WO-5873-2025 100%     | 11:30 WO-2686-2024 0% |                       |       |              |                                                           |
|                                  | 15:00 W0-5865-2025 100%     | 11:30 WO-2685-2024 0% |                       | 13:40 |              | -                                                         |
|                                  |                             |                       |                       |       |              |                                                           |

Il affichera alors un encadré vous informant qu'il est en train de recalculer le calendrier selon l'indication fournie.

| Work Management<br>View Calendar |                             |                               |                       |       | $\leftarrow$ | Calendar options                                           |
|----------------------------------|-----------------------------|-------------------------------|-----------------------|-------|--------------|------------------------------------------------------------|
|                                  |                             |                               |                       | l     | (i)<br>Selec | ct the types of tasks and schedules to see on the calendar |
| Pending Tasks 🛞                  | Work Orders                 |                               |                       | Са    |              |                                                            |
| Sun                              | Mon                         | Tue                           | Wed                   |       |              | Pending Tasks                                              |
| 30                               | 31<br>08:55 W0-7167-2025 0% | 01<br>10:00 W0-7178-2025 100% | 02                    |       |              | Work Orders                                                |
| 22:08 W0-7153-2025               | 0%                          | 13:45 W0-7169-2025 0%         | 08:27 W0-7180-2025 0% |       | 0            | Work orders by assets                                      |
| 06                               | 07                          | 08                            | 09                    |       | 0            | Work orders by responsible                                 |
|                                  | 10:16 Mantenimiento Pre     | 14:00 WO-7117-2025 0%         | 10:05 corretiva       |       | $\circ$      | Teams                                                      |
|                                  | 11.32 01-3663 04            |                               |                       |       | 0            |                                                            |
| 13                               | 14                          | 15                            | 16                    |       | Estimate     | d Task Schedule                                            |
|                                  | 11:13 WO-6088-2025 0%       |                               |                       |       |              | toot                                                       |
|                                  | 11:32 Trabajos Mensuale     |                               |                       |       |              | 2025-01-01 - 2025-12-31                                    |
|                                  | 11:49 WO-6086-2025 0%       |                               |                       |       |              | By date trigger                                            |
| 20                               | 21                          | 22                            | 23                    |       |              | Calculating time This might take a couple of minutes       |
|                                  | 17:57 W0-7125-2025 0%       |                               |                       |       |              |                                                            |
|                                  |                             |                               |                       |       |              | Prueba 2                                                   |
|                                  |                             |                               |                       |       |              | 2025-04-01 - 2025-05-01<br>By date trigger                 |
| 27                               | 28                          | 29                            | 30                    |       |              | by date trigger                                            |
|                                  | 15:00 WO-5873-2025 100%     | 11:30 WO-2686-2024 0%         |                       | 01    |              |                                                            |
|                                  | 15:00 WO-5865-2025 100%     | 11:30 WO-2685-202             |                       | 12:40 |              |                                                            |
|                                  |                             | S 4                           | ction Done            |       |              |                                                            |

Il présente ensuite les informations comme suit, en indiquant le nombre total d'activités par jour dans la fourchette définie.

| Tareas<br>Vista Calendario                                        |                                             |                                    |                               |                                    | <b>a b t</b>          |                |
|-------------------------------------------------------------------|---------------------------------------------|------------------------------------|-------------------------------|------------------------------------|-----------------------|----------------|
| 00 🗰 🖅 😩                                                          |                                             |                                    |                               |                                    |                       | 0 = :          |
| <ul> <li>Información</li> <li>El rango de fechas consu</li> </ul> | ultado contiene más de 500 rec              | pistros, por favor agregar otros p | parámetros de búsqueda para n | educir el resultado                |                       |                |
| Programación estimada de Ta                                       | areas 🙁                                     |                                    |                               | Calendario                         | ~ Mes ~               | 2025-04-02 (i) |
| lun.                                                              | mar.                                        | mié.                               | jue.                          | vie.                               | sáb.                  | dom.           |
| 31                                                                | 01                                          | 02                                 | 03                            | 04                                 | 05                    | 06             |
| Prueba                                                            | Prueba                                      | Prueba                             | Prueba                        | Prueba                             | MANTENIMIENTO MENSUAL |                |
| Week check list                                                   | Inspeccion rutinaria de condiciones de turb | REVISION DIARIA                    | Registro de kilometraje       | REVISION DIARIA                    | Prueba                |                |
| REVISION DIARIA                                                   | REVISION DIARIA                             | Rutina diaria                      | REVISION DIARIA               | Rutina diaria                      | REVISION DIARIA       |                |
| Rutina diaria                                                     | Rutina diaria                               | Iteraciones                        | Rutina diaria                 | Revision semanal de VRF            | Rutina diaria         |                |
| + 62 Más                                                          | + 61 Más                                    | + 45 Más                           | + 57 Más                      | + 63 Más                           | + 43 Más              |                |
| 07                                                                | 08                                          | 09                                 | 10                            | 11                                 | 12                    | 13             |
| Prueba                                                            | Prueba                                      | Prueba                             | Prueba                        | Prueba                             | Prueba                |                |
| Week check list                                                   | Inspeccion rutinaria de condiciones de turb | REVISION DIARIA                    | Registro de kilometraje       | REVISION DIARIA                    | REVISION DIARIA       |                |
| MANTENIMIENTO MENSUAL                                             | REVISION DIARIA                             | Rutina diaria                      | REVISION DIARIA               | Rutina diaria                      | Rutina diaria         |                |
| REVISION DIARIA                                                   | Rutina diaria                               | Iteraciones                        | Rutina diaria                 | Revision semanal de VRF            | Iteraciones           |                |
| + 106 Más                                                         | + 61 Más                                    | + 41 Más                           | + 82 Más                      | + 68 Más                           | + 41 Más              |                |
| 14                                                                | 15                                          | 16                                 | 17                            | 18                                 | 19                    | 20             |
| MTTO MENSUAL                                                      | Prueba                                      | Prueba                             | Prueba                        | Prueba                             | Prueba                |                |
| Prueba                                                            | Inspeccion rutinaria de condiciones de turb | REVISION DIARIA                    | Registro de kilometraje       | REVISION DIARIA                    | REVISION DIARIA       |                |
| Week check list                                                   | REVISION DIARIA                             | Rutina diaria                      | REVISION DIARIA               | Rutina diaria                      | Rutina diaria         |                |
| REVISION DIARIA                                                   | Rutina diaria                               | Iteraciones                        | Rutina diaria                 | Revision semanal de VRF            | Iteraciones           |                |
| + 88 Más                                                          | + 61 Más                                    | + 43 Más                           | + 69 Más                      | + 56 Más                           | + 42 Más              |                |
| 21                                                                | 22                                          | 23                                 | 24                            | 25                                 | 26                    | 27             |
| Prueba                                                            | Prueba                                      | Prueba                             | MTTO MENUSAL                  | Prueba                             | Prueba                |                |
| Week check list                                                   | Inspeccion rutinaria de condiciones de turb | REVISION DIARIA                    | Prueba                        | REVISION DIARIA                    | REVISION DIARIA       |                |
| REVISION DIARIA                                                   | REVISION DIARIA                             | Rutina diaria                      | Registro de kilometraje       | Limpieza del inversor (diurno)     | Rutina diaria         |                |
| Rutina diaria                                                     | Rutina diaria                               | Iteraciones                        | REVISION DIARIA               | Rutina diaria                      | Iteraciones           |                |
| + 76 Más                                                          | + 68 Más                                    | + 41 Más                           | + 62 Más                      | + 54 Más                           | + 42 Más              |                |
| 28                                                                | 29                                          | 30                                 | 01                            | 02                                 | 03                    | 04             |
| MANTENIMIENTO MENSUAL                                             | Prueba                                      | Prueba                             |                               | Prueba                             | Prueba                |                |
| CAMBIO DE FILTRO DE AIRE                                          | Inspeccion rutinaria de condiciones de turb | Mantenimiento cada 6 meses         |                               | Registro de kilometraje            | REVISION DIARIA       |                |
| Prueba                                                            | REVISION DIARIA                             | Inspección anual reglamentaria     |                               | REVISION DIARIA                    | Rutina diaria         |                |
| Revision trimestral del telar.                                    | Rutina diaria                               | REVISION DIARIA                    |                               | Mantenimiento Preventivo Semestral | Iteraciones           | +              |
| + 137 Más                                                         | + 59 Más                                    | + 44 Más                           |                               | + 70 Más                           | + 42 Más              |                |

| Work Management<br>View Calendar |                                        |                         |                    |            |                   |     |                    | ~    |
|----------------------------------|----------------------------------------|-------------------------|--------------------|------------|-------------------|-----|--------------------|------|
| ₩ 🛱 🗄 🖹                          |                                        |                         |                    |            |                   |     | 0 =                | ÷    |
| Pending Tasks 🚫 Work Orde        | ers 🗙                                  |                         | Calendar           | ~ <b> </b> | Month ^           | 202 | 25-04-02           | (i)  |
| Sun                              | Mon Tue                                | Wed                     | Thu                |            | Month             |     | Sat                |      |
| 30                               | 31                                     | 01                      | 02                 | 03         | Week              | 04  |                    | 05   |
| 21:31 dfgfnxfgnhx 08:55 W0       | 0-7167-2025 0% 10:00 WO-7178-2025      | 5 100% 08:10 MANTENII   | MIENTO I           |            | Dav               |     | 🗌 11:52 saaa       |      |
| 22:08 WO-7153-2025               | 0% 13:45 WO-7169-2025                  | 5 0% 08:27 WO-7180-2025 | 0%                 |            | buy               |     | 11:52 OT-3516-2024 | 0%   |
| + 8 More + 19 Mor                | re + 8 More                            | + 2 More                |                    |            |                   |     | + 3 More           |      |
| 06                               | 07                                     | 08                      | 09                 | 10         |                   | 11  |                    | 12   |
| () 10:1                          | 6 Mantenimiento Pre 14:00 WO-7117-2025 | 5 0% 10:05 corretiva    |                    |            |                   |     |                    |      |
| 11:52 OT                         | -5883 0%                               |                         |                    |            |                   |     |                    |      |
|                                  |                                        |                         |                    |            |                   |     |                    |      |
| 13                               | 14                                     | 15                      | 16                 | 17         |                   | 18  |                    | 19   |
| 11:13 WC                         | 0-6088-2025 0%                         |                         |                    |            |                   |     |                    |      |
| 11:40 W                          |                                        |                         |                    |            |                   |     |                    |      |
| 11:49 WC                         | 0-6086-2025 0%                         |                         |                    |            |                   |     |                    |      |
| 20                               | 21                                     | 22                      | 23                 | 24         | 2.09 WO 2007 2024 | 25  |                    | 26   |
| 17.37 W                          | 0-7125-2025                            |                         |                    |            | 2:10 WO 2212 2024 | 0%  | 13:00 WO 5185 2024 | 100% |
|                                  |                                        |                         |                    | + :        | 2 More            | 0.0 | 13:00 WO-5178-2024 | 0%   |
| 27                               | 28                                     | 20                      | 30                 | 01         |                   | 02  |                    | 03   |
| 15:00 W0                         | 0-5873-2025 100% 11:30 WO-2686-2024    | 0%                      | 10:00 Cada 1 me    | s          |                   | 02  |                    | 00   |
| 15:00 W0                         | 0-5865-2025 100% 11:30 WO-2685-2024    | 4 0%                    | 13:40 W0-3649-2024 | 0%         |                   |     |                    |      |
|                                  |                                        |                         |                    |            |                   |     |                    |      |
|                                  |                                        |                         |                    |            |                   |     |                    |      |
|                                  |                                        |                         |                    |            |                   |     |                    |      |

**Mois** : affiche une vue d'ensemble du calendrier pour le mois en cours, ce qui vous permet de visualiser en un coup d'œil les événements et les activités qui se dérouleront tout au long du mois.

| $\equiv$ | Vork Management<br><b>/iew Calendar</b> |                                       |      |                    |      |                     |                    |     |                    |      | 🗶 🔳 🕔              | ~     |
|----------|-----------------------------------------|---------------------------------------|------|--------------------|------|---------------------|--------------------|-----|--------------------|------|--------------------|-------|
| 000      | <b>⊞</b>                                |                                       |      |                    |      |                     |                    |     |                    |      | Q =                | ÷     |
|          | Pending Tasks                           | Work Orders                           |      |                    |      |                     | Calendar ~         |     | Month ~            | 20   | 25-04-02           | ()    |
|          | Sun                                     | Mon                                   |      | Tue                |      | Wed                 | Thu                |     | Fri                |      | Sat                |       |
|          | 30                                      | · · · · · · · · · · · · · · · · · · · | 31   |                    | 01   | 02                  |                    | 03  |                    | 04   |                    | 05    |
|          | 21:31 dfgfnxfgnhx                       | 08:55 W0-7167-2025                    | 0%   | 10:00 WO-7178-2025 | 100% | 08:10 MANTENIMIENTO |                    |     |                    |      | 11:52 saaa         |       |
| + 8 M    | ore                                     | + 19 More                             | 0%   | + 8 More           | 0%   | + 2 More            |                    |     |                    |      | + 3 More           | 0%    |
|          | 06                                      |                                       | 07   |                    | 09   | 00                  |                    | 10  |                    | 11   |                    | 12    |
|          | 00                                      | 10:16 Mantenimiento                   | Pre  | 14:00 WO-7117-2025 | 0%   | 10:05 corretiva     |                    | 10  |                    |      |                    | 12    |
|          |                                         | 11:52 OT-5883                         | 0%   |                    |      | 0                   |                    |     |                    |      |                    |       |
|          |                                         |                                       |      |                    |      |                     |                    |     |                    |      |                    |       |
|          | 13                                      |                                       | 14   |                    | 15   | 16                  |                    | 17  |                    | 18   |                    | 19    |
|          |                                         | 11:13 W0-6088-2025                    | 0%   |                    |      |                     |                    |     |                    |      |                    |       |
|          |                                         | 11:32 Trabajos Mense                  | uale |                    |      |                     |                    |     |                    |      |                    |       |
|          |                                         | 11:49 WO-6086-2025                    | 0%   |                    |      |                     |                    |     |                    |      |                    |       |
|          | 20                                      |                                       | 21   |                    | 22   | 23                  |                    | 24  |                    | 25   |                    | 26    |
|          |                                         | 17:57 W0-7125-2025                    | 0%   |                    |      |                     |                    |     | 12:08 WO-2007-2024 | 100% | 13:00 MANTENIMI    | ENTO. |
|          |                                         |                                       |      |                    |      |                     |                    |     | 12:10 WO-2213-2024 | 0%   | 13:00 WO-5185-2024 | 100%  |
|          |                                         |                                       |      |                    |      |                     |                    |     |                    | 0.5  | 13:00 WO-5178-2024 | 0%    |
|          | 27                                      | 15:00 WO-5873-2025 1                  | 28   | 11-30 WO-2686-2024 | 29   | 30                  | 10:00 Cada 1 mas   | 01  |                    | 02   |                    | 03    |
|          |                                         | 15:00 W0-5865-2025                    | 00%  | 11-30 W0-2685-2024 | 0%   |                     | 13:40 W0-3649-2024 |     |                    |      |                    |       |
|          |                                         | 10.00 10-0000-2025                    | 000  | 11.50 W0-2085-2024 | 0.46 |                     | 10.40 10-3049-2024 | 0.0 |                    |      |                    | +     |
|          |                                         |                                       |      |                    |      |                     |                    |     |                    |      |                    |       |

**Semaine** : fournit un aperçu détaillé de la semaine en cours, facilitant la planification et l'organisation d'événements à court terme.

| Work Management<br>View Calendar |                                               |                          |            |        | 1 🖉 🗐 🗸         |
|----------------------------------|-----------------------------------------------|--------------------------|------------|--------|-----------------|
| 🗰 🚝 😩                            |                                               |                          |            |        | 0 = :           |
| Pending Tasks 🛞 Work Orders 🛞    |                                               |                          | Calendar ~ | Week ~ | 2025-04-02 i    |
| 30 Sun 31 M                      | Mon 01 Tue                                    | 02 Wed                   | 03 Thu     | 04 Fri | 05 Sat          |
| 6:00 AM                          |                                               |                          |            |        |                 |
| 7:00 AM                          |                                               |                          |            |        |                 |
| 8:00 AM                          |                                               | 8:10 AM - 1110<br>8:27 A |            |        |                 |
| 9:00 AM 8:55                     | 55 AM - 9:05 AM                               | 08:10 MANTENIM           |            |        |                 |
| 10:00 AM                         | 9:9 <sup>:</sup> 10.10.1. 10:00 AM - 10:10 AM |                          |            |        |                 |
| 11:00 AM                         |                                               |                          |            |        |                 |
| 12:00 PM                         |                                               |                          |            |        | 11:(11:(11:(11) |
| 1:00 PM                          |                                               |                          |            |        |                 |
| 2:00 PM                          | 1:45 PM - 1-57<br>2:00 P<br>14:00 W0-71       |                          |            |        |                 |
| 3:00 PM                          | 3:00 PM - 3:10 )<br>3:27 P                    |                          |            |        |                 |
| 4:00 PM                          | 3:49 PN 4:00 PN 4:0                           |                          |            |        |                 |
| 5:00 PM 4:58                     | 5:18 PM                                       |                          |            |        |                 |
| 6:00 PM                          | 6:02 P                                        |                          |            |        | +               |

**Jour** : vous permet de vous concentrer sur les détails d'une journée spécifique, en affichant une répartition détaillée des événements et des tâches programmés pour cette journée.

|                                | • • • • • • • • • •         |
|--------------------------------|-----------------------------|
|                                | 0 <del>=</del> :            |
| Pending Tasks 🛞 Work Orders 🚫  | Calendar ~ Day ~ 2025-04-02 |
| 7:00 AM                        |                             |
| 8:00 AM<br>9:00 AM<br>10:00 AM | (8:27 AM - 8:37 AM          |
| 11:00 AM                       |                             |
| 12:00 PM                       |                             |
| 1:00 PM                        |                             |
| 2:00 PM                        |                             |
| 3:00 PM                        |                             |
| 4:00 PM                        |                             |
| 5:00 PM                        |                             |
| 6:00 PM                        |                             |
| 7:00 PM                        |                             |
| 8:00 PM                        | +                           |
| 9:00 PM                        |                             |

#### Vue "Agenda"

Cette vue offre une représentation détaillée et structurée des événements et activités programmés. Chaque entrée de l'agenda est organisée en lignes, les colonnes fournissant des informations cruciales pour votre planification quotidienne.

- **Date** : la colonne de la date indique le jour où chaque événement est programmé, ce qui vous permet de localiser rapidement les activités sur le calendrier.
- •
- **Heure** : la colonne Heure indique la plage horaire prévue pour chaque événement, de l'heure de début à l'heure de fin. Vous avez ainsi un aperçu clair de la durée de chaque activité.
- •
- Événement : la troisième colonne décrit l'événement en cours et fournit des informations essentielles sur sa nature et son objectif. En outre, un système de code couleur est utilisé pour représenter le statut ou la progression de l'événement, ce qui permet d'identifier rapidement son état actuel.

Cette vue de l'agenda est conçue pour optimiser la gestion du temps et l'organisation de vos activités quotidiennes, en fournissant une vue d'ensemble de votre journée.

| Work Mana<br>View Caler | gement<br>ndar       |                                                  | 🌢 🖉 👻 🛠 🖺 🔳 -           |
|-------------------------|----------------------|--------------------------------------------------|-------------------------|
|                         |                      |                                                  | 0 <del>;</del> ;        |
| Pending T               | asks 🛞 Work Orders 🛞 |                                                  | Agenda ~ 2025-04-02 (i) |
| Date                    | Hour                 | Event                                            |                         |
| Wed Apr 02              | 8:10 am - 11:10 am   | 08:10 MANTENIMIENTO PREVENTIVO TRIMESTRAL A/C DX |                         |
|                         | 8:27 am - 8:37 am    | 08:27 W0-7180-2025                               | 0%                      |
|                         | 4:36 pm – 4:46 pm    | 16:36 WO-1661-2024                               | 0%                      |
|                         | 11:00 pm – 11:10 pm  | 23:00 WO-5866-2025                               | 100%                    |
| Sat Apr 05              | 11:52 am - 12:02 pm  | ● ◯ 11:52 ѕааа                                   |                         |
|                         | 11:52 am - 12:02 pm  | 11:52 0T-3516-2024                               | 0%                      |
|                         | 11:52 am - 12:02 pm  | 11:52 0T-3122-2024                               | 0%                      |
|                         | 11:52 am - 12:02 pm  | 11:52 0T-3091-2024                               | 0%                      |
|                         | 11:52 am - 12:02 pm  | 11:52 0T-3087-2024                               | 0%                      |
| Mon Apr 07              | 10:16 am – 12:16 pm  | 10:16 Mantenimiento Preventivo Semestral         |                         |
|                         | 11:52 am – 12:02 pm  | 11:52 0T-5883                                    | 0%                      |
| Tue Apr 08              | 2:00 pm – 10:00 pm   | 14:00 W0-7117-2025                               | 0%                      |
| Wed Apr 09              | 10:05 am – 10:15 am  | 0 10:05 corretiva                                |                         |
| Mon Apr 14              | 11:13 am – 12:43 pm  | 11:13 W0-6088-2025                               | 0%                      |
|                         | 11:32 am – 1:32 pm   | 11:32 Trabajos Mensuales                         |                         |
|                         | 11:49 am – 1:19 pm   | • 11:49 W0-6086-2025                             |                         |

Légende des couleurs de la vue "Agenda

| Work Mana  | gement<br>ndar       |                                                  | Information about colors |
|------------|----------------------|--------------------------------------------------|--------------------------|
|            |                      |                                                  | Pending Tasks            |
| Pending T  | asks 🚫 Work Orders 🚫 |                                                  | Pending Tasks with Delay |
| Date       | Hour                 | Event                                            | Next maintenance         |
| Wed Apr 02 | 8:10 am - 11:10 am   | O8:10 MANTENIMIENTO PREVENTIVO TRIMESTRAL A/C DX | WOs in Process           |
|            | 8:27 am - 8:37 am    | 08:27 W0-7180-2025                               |                          |
|            | 4:36 pm – 4:46 pm    | 16:36 WO-1661-2024                               | WOs in Review            |
|            | 11:00 pm – 11:10 pm  | 23:00 WO-5866-2025                               | Closed WOs               |
| Sat Apr 05 | 11:52 am - 12:02 pm  | 11:52 saaa                                       |                          |
|            | 11:52 am - 12:02 pm  | 11:52 0T-3516-2024                               |                          |
|            | 11:52 am - 12:02 pm  | 11:52 0T-3122-2024                               |                          |
|            | 11:52 am – 12:02 pm  | 11:52 0T-3091-2024                               |                          |
|            | 11:52 am – 12:02 pm  | 11:52 0T-3087-2024                               |                          |
| Mon Apr 07 | 10:16 am – 12:16 pm  | 10:16 Mantenimiento Preventivo Semestral         |                          |
|            | 11:52 am - 12:02 pm  | 11:52 0T-5883                                    |                          |
| Tue Apr 08 | 2:00 pm – 10:00 pm   | 14:00 W0-7117-2025                               |                          |
| Wed Apr 09 | 10:05 am – 10:15 am  | 10:05 corretiva                                  |                          |
| Mon Apr 14 | 11:13 am – 12:43 pm  | 11:13 WO-6088-2025                               |                          |
|            | 11:32 am - 1:32 pm   | 11:32 Trabajos Mensuales                         |                          |
|            | 11:49 am – 1:19 pm   | 11:49 W0-6086-2025                               |                          |
|            |                      |                                                  |                          |

#### Vista "Línea de tiempo"

La "ligne du temps" est un outil visuel qui présente de manière claire et structurée le calendrier de maintenance de divers équipements. L'interface se compose d'une première colonne qui énumère les équipements nécessitant une maintenance et fournit des informations détaillées telles que :

- Type de tâche.
- Priorité.
- Classification des tâches.
- État de l'équipement.

Le composant principal de l'interface est constitué de plusieurs colonnes supplémentaires, représentant le jour, la semaine ou le mois (en fonction de la période sélectionnée). Chaque cellule de ces colonnes contient une ligne indiquant le calendrier des interventions de maintenance pour un équipement spécifique au cours d'une période donnée. La largeur des lignes peut varier, indiquant l'intensité ou la durée de la tâche de maintenance, ainsi que leur couleur en fonction de leur état.

| Work Management                                                                                                    |   |   |   |   |   |   |   |            |   |    | I  |    |    |       |      |     |    |    | ļ    |                        | <b>F</b> |       | Ħ    |      | P    |    |    | J    | C    | ~ |
|----------------------------------------------------------------------------------------------------|---|---|---|---|---|---|---|------------|---|----|----|----|----|-------|------|-----|----|----|------|------------------------|----------|-------|------|------|------|----|----|------|------|---|
|                                                                                                    |   |   |   |   |   |   |   | _          |   |    | ļ  |    |    |       |      |     |    |    |      |                        |          |       |      |      |      | Ċ  | H  | F    | :    |   |
| Pending Tasks 🛞 Work Orders 🛞                                                                                                    |   |   |   |   |   |   |   | Timeline ~ |   |    |    |    | •  | Day ~ |      |     |    |    |      | 2025-04-01 / 2025-04-3 |          |       |      |      |      |    | •  | (    | )    |   |
| Asset / Work Management                                                                                                    |   |   |   |   |   |   |   |            |   |    |    |    |    | A     | pril | 202 | 5  |    |      |                        |          |       |      |      |      |    |    |      |      |   |
|                                                                                                    | 1 | 2 | 3 | 4 | 5 | 6 | 7 | 8          | 9 | 10 | 11 | 12 | 13 | 14    | 15   | 16  | 17 | 18 | 19 2 | 20 2                   | 21 2     | 22 23 | 3 24 | 4 25 | 5 26 | 27 | 28 | 29 3 | 80 · | 1 |
| Second Second Cru - Village Mall/                                                                                                    |   |   |   |   |   |   |   |            |   |    |    |    |    |       |      |     |    |    |      |                        |          |       |      |      |      |    |    |      |      |   |
| MANTENIMIENTO PREVENTIVO TRIMESTRAL A/C DX<br>Task type: PREVENTIVO<br>Priority: Medium<br>Task Group 1: TECNICO AC<br>Task Group 2: A/C<br>Equipment downtime?: No<br>Asset Downtime: 00:00:00 |   |   |   |   |   |   |   |            |   |    |    |    |    |       |      |     |    |    |      |                        |          |       |      |      |      |    |    |      |      |   |
| <pre>\$\overline\$ 10016309 { LC00018049 } // Mundo de Alfredo/</pre>                                                                                                    |   |   |   |   |   |   |   |            |   |    |    |    |    |       |      |     |    |    |      |                        |          |       |      |      |      |    |    |      | +    |   |

## Légende des couleurs "Ligne de temps

| Work Management<br>View Calendar                                                                                                    |                                        |   |   |   |   |   |   |   | ← Information about colors |                               |    |                                               |
|----------------------------------------------------------------------------------------------------|----------------------------------------|---|---|---|---|---|---|---|----------------------------|-------------------------------|----|-----------------------------------------------|
|                                                                                                    |                                        |   |   |   |   |   |   |   | Scheduled task             |                               |    |                                               |
| Pending Tasks 🛞 Work Orders 🛞                                                                                                    | Pending Tasks 🛞 Work Orders 🚫 Timeline |   |   |   |   |   |   |   |                            | Scheduled task, with downtime |    |                                               |
| Asset / Work Management                                                                                                    |                                        |   |   |   |   |   |   |   |                            |                               |    | Unscheduled task                              |
|                                                                                                    | 1                                      | 2 | 3 | 4 | 5 | 6 | 7 | 8 | 9                          | 10                            | 11 | Unscheduled task, with out of service         |
| Superior Climatização { BFW-GVM-CLI }                                                                                                    |                                        |   |   |   |   |   |   |   |                            |                               |    | Task for average meter reading                |
|                                                                                                    |                                        |   |   |   |   |   |   |   |                            |                               |    | Task for average meter reading, with downtime |
|                                                                                                    |                                        |   |   |   |   |   |   |   |                            |                               |    |                                               |
| MANTENIMIENTO PREVENTIVO TRIMESTRAL A/C DX Task type: PREVENTIVO Priorly: Medium Task Group 1: TECNICO AC Task Group 2: A/C Equipment downtime: No Asset Downtime: 00:00:00      10016309 { LC00018049 } // Mundo de Alfredo/ | (                                      |   |   |   |   |   |   |   |                            |                               |    |                                               |